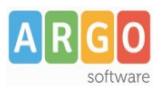

Rev. 01.00

Gestione delle notifiche relative agli incarichi e operazioni funzionali al pagamento.

Questa guida descrive i passaggi operativi utili a gestire il Fondo Unico per il miglioramento dell'offerta formativa tramite l'applicativo Argo MOF e Argo Personale Web, a partire dal conferimento dell'incarico notificato al dipendente, fino alla disposizione dei relativi pagamenti.

Operazioni propedeutiche sono innanzitutto l' Attivazione Notifica Incarico e la Parametrizzazione Notifica Incarico da eseguire tramite l'applicativo Argo Personale web :

- 1. Attivazione Notifica Incarico: il Dirigente Scolastico (utente con abilitazione Accesso Preside) accede con le proprie credenziali alla voce di menù "Strumenti \ Pannello Dirigente" e autorizza la possibilità di notificare gli incarichi ai dipendenti, attivando il flag Attiva notifiche incarico MOF.
- 2. Parametrizzazione Notifica Incarico: l'utente Supervisor (utente con abilitazione Amministratore) configura i parametri da "Strumenti \ Pannello di Controllo \ Incarichi", indicando gli eventuali indirizzi e-mail ai quali si vogliono far recapitare i messaggi di notifica, nonché l'eventuale attivazione di invio della lettera di nomina al programma di archiviazione documentale ARGO GECODOC, selezionando l'apposito check "Invio a Gecodoc".

| SERVIZI   | Opzioni incarichi Salva      |  |
|-----------|------------------------------|--|
| <b>t</b>  | e-mail Ufficio segreteria:   |  |
| ASSENZE   | e-mail Dirigente scolastico: |  |
|           | e-mail DSGA:                 |  |
| *         | e-mail Ufficio protocollo:   |  |
| STRUMENTI | Invio a Gecodoc:             |  |

## 3. Notifica degli incarichi conferiti dal DSGA ai dipendenti titolari.

Accedendo all'applicativo Mof sono previste due modalità operative per inviare la notifica dell' incarico conferito al dipendente titolare interessato : Notifica del singolo incarico e Notifica ad uno o più dipendenti titolari degli incarichi.

### Notifica singolo incarico

L'operatore di Mof (utente con abilitazione Abilitato a tutte le funzioni del MOF) attiva la notifica al dipendente contestualmente all'anteprima di stampa dell'incarico stesso. A tal fine accede al menù "MOF \ Incarichi" e sceglie la

tipologia di incarico interessata tra quelle in elenco cliccando sul relativo tasto

Apri

喧り Dopo aver scelto il dipendente clicca sul pulsante

per visualizzare l'anteprima di stampa.

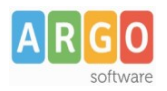

# Le Guide Sintetiche

Rev. 01.00

| Anteprima di stampa | (<< Indiente) Notifica dipendente | Scarica ODT | Invio odt a GECODO |
|---------------------|-----------------------------------|-------------|--------------------|
|                     |                                   |             |                    |

#### Notifica dipendente

Tramite il pulsante posto in alto sulla barra degli strumenti, l'operatore di Mof attiva la visualizzazione dell'assegnazione dell'incarico (disponibile nell'area "I Miei Dati" del dipendente ). Il sistema contestualmente invia un messaggio all'indirizzo e-mail del dipendente (Informazione presente nell'anagrafica del dipendente nel campo "Indirizzo mail") che lo avvisa che ci sono nuove informazioni relative ad incarichi da visionare.

### Notifica ad uno o più dipendenti titolari degli incarichi

L'operatore di Argo Mof (utente con abilitazione **Abilitato a tutte le funzioni del MOF**) accede alla voce di menù "MOF Notifica Incarico", dove sceglie i dipendenti, distinti tra Docenti ed ATA, ai quali notificare gli incarichi, selezionandoli dall'elenco proposto a video. Può selezionare tutti cliccando su "Seleziona per invio/Deseleziona Tutti", oppure può

selezionare solo i nominativi di interesse cliccando il relativo segno di spunta. Cliccando sul pulsante tutti gli incarichi riferiti ai nominativi selezionati diventano visibili a ciascun dipendente nella propria area privata "I miei Dati" dell'applicativo Argo Personale.

| Ripartizione<br>Approvazione Mof         | Notifica incarico pe                            | er dipendente - Anno sco                     | olastico 2021 | 1/2022               |                                  |                |          | Notifica             |
|------------------------------------------|-------------------------------------------------|----------------------------------------------|---------------|----------------------|----------------------------------|----------------|----------|----------------------|
| Incarichi                                |                                                 |                                              |               |                      |                                  |                |          |                      |
| Notifica Incarico                        | Elenco dipendenti                               |                                              |               |                      |                                  |                |          |                      |
| Liquidazione                             |                                                 |                                              |               |                      |                                  |                |          |                      |
| Stampe                                   | Ocente A.T.A                                    | cerca per cognome nome                       | Codic         | e fiscale:           | Q                                |                |          |                      |
| Altre Stampe                             | Seleziona per invio/Deselezion                  | e Tutti                                      |               |                      |                                  |                |          |                      |
| Gestione cambio anno<br>Riporto economie | Invio<br>notifica Cognome                       | 1                                            | Nome          |                      | Tipo personale                   |                | Codice f | iscale               |
|                                          |                                                 | I                                            |               |                      | Docente laureato Scuola sec. lº  |                | BTARLB5  | 4A27Z135Q            |
|                                          |                                                 | I                                            |               |                      | Docente laureato Scuola sec. IIº |                | BTAPRV6  | 0R12E366V            |
|                                          | Pagina 1 d                                      | i1   🚫 🛞   🕐                                 |               |                      |                                  |                | 1        | ∕lostrati 1 - 7 di 7 |
|                                          | Elenco incarichi                                | Docente laureato Scuol                       | a sec. l°     |                      |                                  |                |          |                      |
|                                          | Attività previste                               |                                              |               | Ore/Importo previsto | Lordo dipendente<br>previsto     | Stato Notifica |          | Azioni               |
|                                          | Fis-Doc Attività aggiuntive funzi<br>29/11/2007 | onali all'insegnamento (art.88, comma 2, let | tera d) CCNL  | 6                    | 105,00                           | Da Notificare  |          | Dettaglio            |
|                                          | Complementari Educ.Fisica                       |                                              |               | 3                    | 94,02                            | Da Notificare  |          | Dettaglio            |

Anche in questo caso viene recapitato un messaggio di notifica all'indirizzo e-mail del dipendente.

L'operatore può inoltre visualizzare i dati relativi ad ogni singolo incarico cliccando sulla riga relativa al dipendente di

interesse presente in elenco. Il pulsante posto in corrispondenza di ciascun incarico consente di visualizzare le ore svolte, la descrizione dell'attività ed eventuali file contenenti relazioni sull'attività svolta, allegati dal dipendente

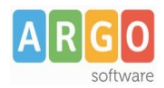

Rev. 01.00

### all'atto della rendicontazione.

| Incarico                          |                 |       |                 |                    |
|-----------------------------------|-----------------|-------|-----------------|--------------------|
| Stato incarico: ACCETT            | АТО             |       |                 |                    |
| Descrizione Attività:             |                 |       |                 |                    |
| Supporto tecnologico ai laborator | i scientifici.  |       |                 |                    |
| Lordo Dipendente:                 | Attività:*      |       |                 |                    |
| 748,36                            | Svolta          | ~     |                 |                    |
|                                   |                 | D     | ata protocollo: | Numero Protocollo: |
|                                   |                 |       | 03/06/2022      | 178                |
|                                   |                 |       |                 |                    |
| Nome File                         |                 | Azion | i               |                    |
| Relazione fine incarico.pdf       |                 | Ap    | ori             |                    |
| RicevutaDiTrasmissione.pdf        |                 | A     | ori             |                    |
| Accettazione_Incarico_            | _03-06-2022.pdf | Ap    | ori             |                    |

#### 4. Gestione Incarichi da parte del dipendente

Il dipendente (utente con abilitazione **Dipendente**) che ha ricevuto via e-mail l'avviso, accede all'applicativo Personale WEB con le sue credenziali e, al menù "I Mie Dati \ Gestione Incarichi", visualizza gli incarichi di cui è titolare, che può accettare o rifiutare .

| I MIEI DATI | Dati Anagrafici<br>Servizi<br>Assenze<br>Dati contabili | Elenco inca    | arichi                                                                                                    |      |                           |                                 | Anno:* 2021 Q |
|-------------|---------------------------------------------------------|----------------|----------------------------------------------------------------------------------------------------|------|---------------------------|---------------------------------|---------------|
|             | Gestione incarichi Richieste generiche                  | Stato Incarico | Incarichi                                                                                                    | Info | Ore/Importo<br>previsto ↓ | Lordo<br>dipendente<br>previsto | Azioni        |
|             | Richieste assenza                                       | Accettato      | Fis-Doc Valorizzazione del merito del personale docente                                                                                                    | i    | 1.250,00                  | 1.250,00                        | Apri          |
|             | Notificato                                              | Notificato     | Fis-Doc Compensi per il personale docente ed educativo per ogni altra<br>attività deliberata nell'ambito del POF (art.88, comma 2, lettera k)<br>CCNL 29/11/2007                                    | i    | 250,00                    | 250,00                          | Accetta V     |
|             |                                                         | Notificato     | Fis-Doc Particolare impegno professionale "in aula" connesso alle<br>innovazioni e alla ricerca didattica e flessibilità organizzativa e<br>didattica (art. 88, comma 2, lettera a) CCNL 29/11/2007 | i    | 150,00                    | 150,00                          | Accetta V     |
|             |                                                         | Rifiutato      | Fis-Doc Ore aggiuntive per l'attuazione dei corsi di recupero (art.<br>88, comma 2, lettera c) CCNL 29/11/ 2007                                                                                     | i    | 135,00                    | 135,00                          | Apri          |

L'accettazione dell'incarico da parte del dipendente genera una comunicazione verso il DSGA all'indirizzo e-mail indicato nel pannello di controllo alla voce incarichi e, se previsto anche a Gecodoc. Il sistema genera una ricevuta di trasmissione che riepiloga i dati dell'incarico.

In caso di rifiuto, il sistema crea un provvedimento di rifiuto che viene inviato a Gecodoc o all'ufficio protocollo.

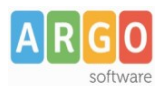

Rev. 01.00

### 5. Attivazione rendicontazione da parte del DSGA

L'operatore di Argo Mof (utente con abilitazione **Abilitato a tutte le funzioni del MOF**) accede al menù "Strumenti \ Utilità \ Attiva rendicontazione incarichi MOF" per attivare la fase di rendicontazione degli incarichi per i dipendenti, che possono così dichiarare le attività svolte nell'anno scolastico di riferimento.

| Attiva Re      | endicontazione Incarichi | Indietro Continua |
|----------------|--------------------------|-------------------|
| Anno scolastic | o:*                      |                   |
| 2021/2022      |                          |                   |

Attivazione della rendicontazione per l'anno indicato

Cliccando sul check "Attivazione della rendicontazione " il sistema genera i messaggi email di notifica indirizzati ai dipendenti titolari di incarichi.

#### 6. Rendicontazione Incarichi da parte del dipendente

Il dipendente (utente con abilitazione **Dipendente**) che ha ricevuto via e-mail l'avviso di attivazione della rendicontazione, accede all'applicativo Personale WEB con le sue credenziali e al menù "I Mie Dati \ Gestione Incarichi". Tramite il pulsante "Apri" accede al dettaglio dell'incarico e, in base al tipo di attività, sceglie, se previsto, lo stato dell'**Attività** dal menù a tendina (Svolta, Parzialmente svolta, Non svolta) oppure il **numero delle ore svolte**. Tramite il

pulsante (Aggiungi allegato) può allegare il file contenente la relazione di fine incarico. Al termine di tutte le operazioni, cliccando sul pulsante "Rendicontazione", i dati e documenti immessi vengono resi disponibili al DSGA ed alla Segreteria e, se previsto, anche a Gecodoc. Il sistema provvede anche a generare una ricevuta di trasmissione che riepiloga i dati della rendicontazione.

| Incarico | << Indietro | ) ( | Rendicontazione |
|----------|-------------|-----|-----------------|
|          |             |     |                 |

Specifici Ata laboratori scientifici

# Stato incarico: ACCETTATO

### 7. Liquidazione per dipendente / Liquidazione per attività

L'operatore di Argo Mof (utente con abilitazione **Abilitato a tutte le funzioni del MOF**) accede al menù "Liquidazione" per verificare i dati di rendicontazione dichiarati dai dipendenti titolari di incarichi. I dati relativi alle attività svolte sono visualizzate per singolo dipendente accedendo alla voce "Liquidazione per dipendente" o per singola attività tramite la voce di menù "Liquidazione per attività". In entrambe le modalità sono visibili nella colonna "Rendicontazione dipendente forfettaria" e "Rendicontazione dipendente Oraria" rispettivamente lo stato dell'attività (Non rendicontato, Parzialmente Svolta, Svolta) o in alternativa il numero di ore svolte. L'operatore, accertata la correttezza dei dati dichiarati ed eventualmente apportando le modifiche che ritiene necessarie, seleziona gli incarichi da approvare e clicca

sul pulsante

per l'approvazione .

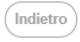

## Liquidazione per dipendente - Anno scolastico 2021/2022

#### Elenco dipendenti

| O Docente 💿 ATA | cerca per cognome nome | Codice fiscale: | 5              |
|-----------------|------------------------|-----------------|----------------|
| Cognome         | Nome                   | Tipo personale  | Codice fiscale |
|                 |                        | ATA             |                |
|                 |                        | ATA             |                |

# Imagina 1 di 1 Imagina Imagina Elenco incarichi ANGELONI LORELLA - A.T.A.

Mostrati 1 - 2 di 2 Conferma

Seleziona/Deseleziona Tutti

| Stato        | Attività previste                                  | Ore/Importo<br>previsto | Ore/Importo da<br>liquidare | Lordo dipendente<br>previsto | Lordo dipendente<br>da liquidare | Rendicontazione<br>dipendente<br>forfettaria | Rendicontazione<br>dipendente<br>oraria |
|--------------|----------------------------------------------------|-------------------------|-----------------------------|------------------------------|----------------------------------|----------------------------------------------|-----------------------------------------|
|              | Fis-Ata Collaborazione segreteria                  | 12,00                   | 12,00                       | 12,00                        | 12,00                            | Svolta                                       |                                         |
|              | Fis-Ata Impegno ufficio didattici                  | 3                       | 3                           | 43,50                        | 43,50                            |                                              | 2                                       |
| $\checkmark$ | Fis-Ata SUPPORTO A SPECIFICI PROGETTI<br>DIDATTICI | 12                      | 12                          | 174,00                       | 174,00                           |                                              | 10                                      |
| $\checkmark$ | Fis-Ata DSGA - Attività 1                          | 79,00                   | 79,00                       | 79,00                        | 79,00                            | Non Svolta                                   |                                         |